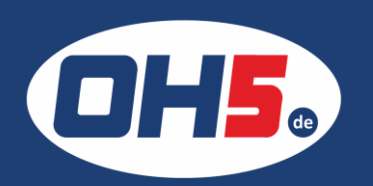

## UTAX P-C3060dn

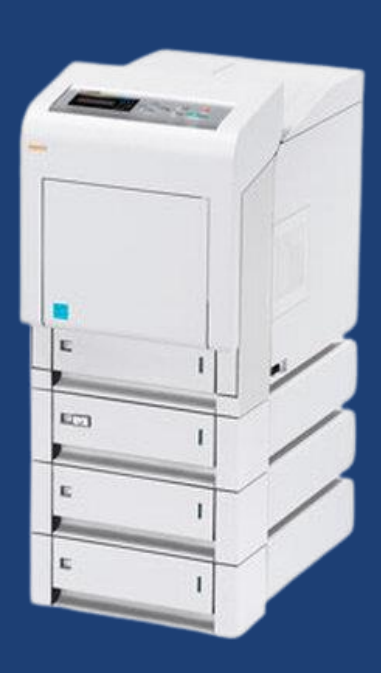

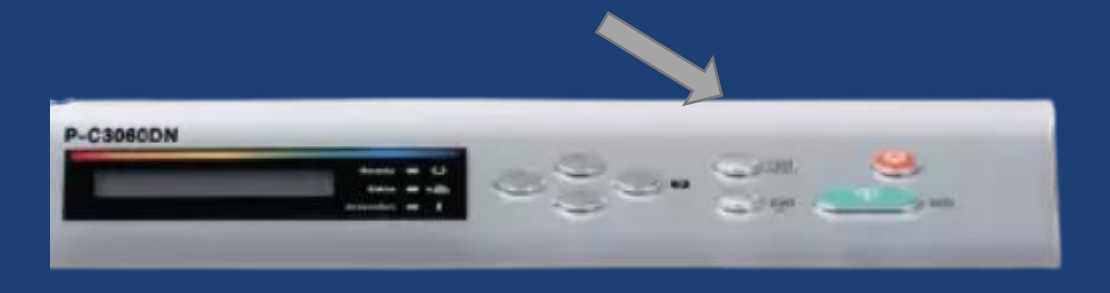

- 1. zunächst die Taste "MENU" drücken
- 2. mit den Pfeiltasten (rauf/runter) bis zur Auswahl "Zähler"
- 3. dann Pfeil nach rechts und Pfeiltasten (ein oder mehrmals rauf) bis "Farbe" erscheint
- 4. zurück zum Hauptmenü mit der Menütaste "MENU"
- 5. gleiche Schritte dann noch einmal für "Schwarz/Weiß"

Alternativ kann der Zähler folgendermaßen ausgedruckt werden:

- a) Pfeil nach rechts drücken bis "Service" angezeigt wird
- b) Pfeil rauf oder runter drücken bis "Statusseite drucken" erscheint
- c) "OK" betätigen und ein "?" erscheint
- d) erneut "OK" drücken und die Statusseite wird ausgedruckt

| ähler       | Fa      | arbe 🗸 S | /W (    | Gesamt  |
|-------------|---------|----------|---------|---------|
| Druckseiten |         | 6493     | 4250    | 10743   |
| Papierfor   | mat     |          |         |         |
| A4          |         | 6493     | 4250    | 10743   |
| B5          |         | 0        | 0       | 0       |
| A5          |         | 0        | 0       | 0       |
| Folio       |         | 0        | 0       | 0       |
| Legal       |         | 0        | 0       | 0       |
| Letter      |         | 0        | 0       | 0       |
| Statement   |         | 0        | 0       | 0       |
| Andere1     |         | 0        | 0       | 0       |
| Andere2     |         | 0        | 0       | 0       |
| Duplex      | Simplex | 2-auf-1  | 4-auf-1 | 1-auf-1 |
| 0           | 10743   | 0        | 0       | 10743   |
|             |         |          |         |         |